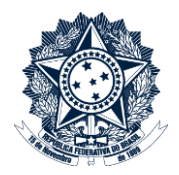

## Tutorial – Divisão de documentos maiores que 20MB para anexação no CGU-PJ / CGU-PAD

Abrir o programa PDF Split and Merge (PDF SAM)

| 실 PDF Split and Merge basic                                                     | Ver. 2.2.1                                                                                                    |                                                                                                    |         | -             | and the second second s |                     |
|---------------------------------------------------------------------------------|----------------------------------------------------------------------------------------------------|----------------------------------------------------------------------------------------------------|---------|---------------|----------------------------------------------------------------------------------------------------|---------------------|
| Eicheiro                                                                        |                                                                                                    |                                                                                                    |         |               |                                                                                                    |                     |
| 🗄 🗳 📅 🔏 🔯                                                                       |                                                                                                    |                                                                                                    |         |               |                                                                                                    |                     |
| pdfsam 2.2.1     Plugins     Compositor visua     Dividir     Mistura Alternada | * Nome do ficheiro                                                                                                    | Caminho                                                                                                    | Páginas | Palavra-passe | Versão                                                                                                    | Adicionar           |
| Reordenação visu     Rodar     Uni/Extrair     Definições     Acerca            | Opções de divisão     O Ruptura (dividir para páginas únicas)     Dividir páginas pares     Dividir páginas impares                                                                 | Dividir após extas páginas     Dividir a cada "n" páginas     Dividir a cada "n" páginas     Dividir a este tamanho     Separar por nivel de marcadores | ▼<br>Y  |               |                                                                                                    |                     |
|                                                                                 | Pasta de destino<br>⊙ Idéntica à de origem ○ Escolha u<br>♥ Substituir ficheiro, se existente<br>♥ Comprimir ficheiro(s) de saída<br>Versão pdf do documento a criar. <u>Versão</u> | ma pasta<br>1.5 (Acrobat 6)                                                                                                    |         |               |                                                                                                    | Procurar            |
|                                                                                 | Opções de saída<br>Prefixo do ficheiro de saída: pdfsam_                                                                                                    |                                                                                                    |         |               |                                                                                                    | 2<br>()<br>Executar |

Na árvore de opções da esquerda, selecione **Dividir**, e no canto superior direito clique em **Adicionar**.

| 📣 PDF Split and Merge basis                                                     | c Ver. 2.2.1                                                                                                    |                                                                                                    |                            |               | and the second second s |                 |
|---------------------------------------------------------------------------------|----------------------------------------------------------------------------------------------------|----------------------------------------------------------------------------------------------------|----------------------------|---------------|----------------------------------------------------------------------------------------------------|-----------------|
| Eicheiro                                                                        |                                                                                                    |                                                                                                    |                            |               |                                                                                                    |                 |
| 🗄 🔛 🗗 📈 🔯                                                                       |                                                                                                    |                                                                                                    |                            |               |                                                                                                    |                 |
| pdfsam 2.2.1     Plugins     Compositor visua     Dividir     Mistura Alternada | # Nome do ficheiro                                                                                                    | Caminho                                                                                                    | Páginas                    | Palavra-passe | Versão                                                                                                    | Adicionar       |
| Reordenação visu     Rodar     Dirin/Extain     Definições     Acerca           | Opções de divisão     Ruptura (dividir para páginas únicas     Dividir páginas pares     Dividir páginas impares                                                     | Dividir após estas páginas     Dividir a cada "n" páginas     Dividir a cada "n" páginas     Dividir a este tamanho     Separar por nivel de marcadores | (< Preencher do documento) |               |                                                                                                    | -               |
|                                                                                 | Pasta de destino         ⊙ Idéntica à de origem         Escolha         ✓         Substituir ficheiro, se existente         ✓         Comprimir ficheiro(s) de saída | uma pasta                                                                                                    |                            |               |                                                                                                    | Procurar        |
|                                                                                 | Versão pdf do documento a criar Versã<br>Opções de saida<br>Prefixo do ficheiro de saida: pdfsam_                                                                    | 115 (Acrobat b)                                                                                                    |                            |               |                                                                                                    | 2<br>© Executar |

Selecionado o documento a ser particionado, escolher dentre as opções de divisão. No caso, selecionaremos "Dividir a este tamanho" digitar o tamanho de 20MB.

Em seguida selecionar a pasta de destino. No caso deixaremos a pasta idêntica à origem (pasta onde está o documento que adicionamos).

| <b>D</b>  |    |        | ~         | / .        |            |   | 1.1    |      |           |
|-----------|----|--------|-----------|------------|------------|---|--------|------|-----------|
| Preencher | ac | demais | oncoes a  | n criterio | do usuario | ρ | clicar | em   | Executar  |
| ricchener | uJ | acmuis | 0pç0c3, t |            | uo usuuno, | C | ciicui | CIII | LACCULUI. |

| PDF Split and Merge basic                                                                                               | Ver. 2.2.1                                                                                                    |                                             |                | -             | and the second second sec |             |  |
|----------------------------------------------------------------------------------------------------|----------------------------------------------------------------------------------------------------|---------------------------------------------|----------------|---------------|----------------------------------------------------------------------------------------------------|-------------|--|
| <u>F</u> icheiro                                                                                                    |                                                                                                    |                                             |                |               |                                                                                                    |             |  |
| 🔒 😫 📳 🌌 🔯                                                                                                    |                                                                                                    |                                             |                |               |                                                                                                    |             |  |
| <ul> <li>pdfsam 2.2.1</li> <li>Plugins</li> <li>Compositor visua</li> <li>Dividir</li> <li>Mistura Alternada</li> </ul> | Nome do ficheiro     Termo de Indiciamento.pdf                                                                                                 | Caminho<br>C:\Users\mayumias\Documents\PAD\ | Páginas<br>665 | Palavra-passe | Versão<br>Versão 1.5 (Acrobat 6)                                                                                                    | 1 Adicionar |  |
| Rodrenação visu<br>Rodr<br>Unit/Strair<br>Definições<br>Acerca                                                          |                                                                                                    |                                             |                |               |                                                                                                    |             |  |
|                                                                                                    | Pasta de destino<br>③ Idéntica à de origem O Escolha                                                                                           | i uma pasta                                 |                |               |                                                                                                    | 2           |  |
|                                                                                                    | <ul> <li>Substituir ficheiro, se existente</li> <li>Comprimir ficheiro(s) de saída</li> <li>Versão pdf do documento a criar: Versão</li> </ul> | io 1.5 (Acrobat 6)                          |                |               |                                                                                                    | 2           |  |
|                                                                                                    | - Opções de saída<br>Prefixo do ficheiro de saída: pdfsam_                                                                                     |                                             |                |               |                                                                                                    | 3           |  |
|                                                                                                    |                                                                                                    |                                             |                |               |                                                                                                    | Executar    |  |

## Imagem da pasta de destino.

| Biblioteca Documentos              |                   |                        | Organizar por: Pas |
|------------------------------------|-------------------|------------------------|--------------------|
| Nome                               | Data de modificaç | Тіро                   | Tamanho            |
| 🔁 1_pdfsam_Termo de Indiciamento   | 13/10/2016 15:28  | Adobe Acrobat Document | 4.096 KB           |
| 🔁 177_pdfsam_Termo de Indiciamento | 13/10/2016 15:28  | Adobe Acrobat Document | 4.129 KB           |
| 🔁 357_pdfsam_Termo de Indiciamento | 13/10/2016 15:28  | Adobe Acrobat Document | 4.168 KB           |
| 🔁 512_pdfsam_Termo de Indiciamento | 13/10/2016 15:28  | Adobe Acrobat Document | 3.758 KB           |
| 🔁 Termo de Indiciamento            | 29/07/2016 15:07  | Adobe Acrobat Document | 24.523 KB          |

## Renomear os documentos resultantes e anexá-los ao processo no CGU-PJ/CGU-PAD.

| Biblioteca Documentos             |                   |                        | Organizar por: 🛛 Pasta 🔻 |
|-----------------------------------|-------------------|------------------------|--------------------------|
| Nome                              | Data de modificaç | Тіро                   | Tamanho                  |
| 🔁 Termo de Indiciamento - Parte 1 | 13/10/2016 15:28  | Adobe Acrobat Document | 4.096 KB                 |
| 🔁 Termo de Indiciamento - Parte 2 | 13/10/2016 15:28  | Adobe Acrobat Document | 4.129 KB                 |
| 🔁 Termo de Indiciamento - Parte 3 | 13/10/2016 15:28  | Adobe Acrobat Document | 4.168 KB                 |
| 🔁 Termo de Indiciamento - Parte 4 | 13/10/2016 15:28  | Adobe Acrobat Document | 3.758 KB                 |
| 🔁 Termo de Indiciamento           | 29/07/2016 15:07  | Adobe Acrobat Document | 24.523 KB                |